Üzemeltetési utasítás

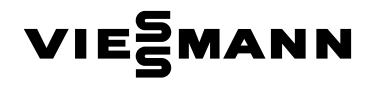

a berendezés üzemeltetője számára

Fűtőkészülék Vitotronic 200 szabályozóval időjárás függvényében vezérelt üzemmódhoz

# VITODENS VITOPEND

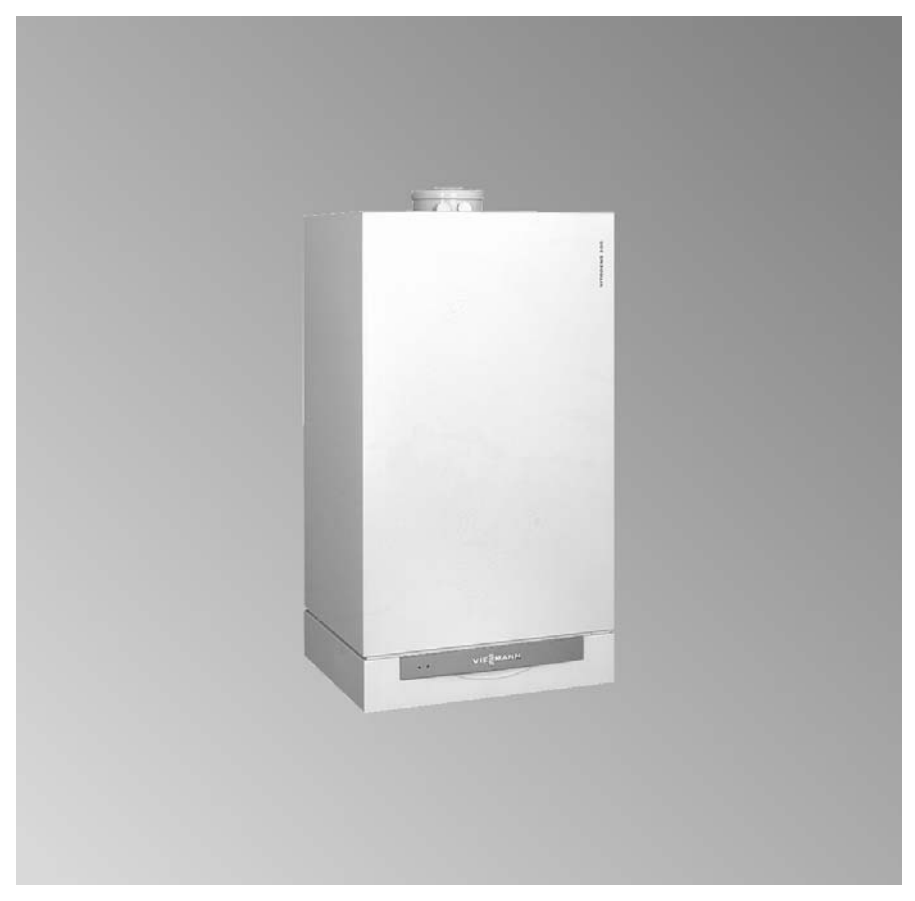

Kérjük, őrizze meg!

Biztonságtechnikai utasítások

## Az Ön biztonsága érdekében

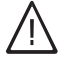

Kérjük, hogy az emberi életet fenyegető veszélyek, a balesetek és az anyagi károk elkerülése érdekében pontosan tartsa be a biztonságtechnikai utasításokat.

#### A biztonsági figyelmeztetések magyarázata

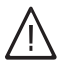

#### Veszély

Ez a jel személyi sérülések veszélyére figyelmeztet.

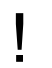

### Figyelem

Ez a jel anyagi és környezeti károk veszélyére figyelmeztet.

#### Fontos tudnivaló!

A Fontos tudnivaló címszó alatt kiegészítő információk találhatók.

#### Célcsoport

Ez az üzemeltetési utasítás a fűtőkészülék üzemeltetője számára készült.

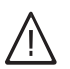

#### Veszély

A fűtési rendszeren szakszerűtlenül végrehajtott munkák életveszélyes balesetekhez vezethetnek.

- A gázszerelvényeken munkát csak olyan szerelők végezhetnek, akiket a helyileg illetékes gázszolgáltató vállalat erre feljogosított.
- Elektromos szerelést csak elektromos szakemberek végezhetnek.

#### Teendők gázszag esetén

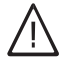

#### Veszély

A kilépő gáz robbanáshoz vezethet,ami nagyon súlyos sérüléseket okozhat.

- Ne dohányozzon! Akadályozza meg a nyílt láng- és szikraképződést. Semmi esetre se kapcsoljon fel villanykapcsolót és ne kapcsoljon be elektromos készülékeket.
- Nyissa ki az ablakokat és az ajtókat.
- Zárja el a gázelzáró csapot.
- Távolítsa el a személyeket a veszélyes területről.
- Tartsa be a gázszolgáltató vállalatnak a gázmérőn található biztonságtechnikai rendelkezéseit.
- Az épületen kívülről értesítse a szakcéget.

#### Teendők égéstermékszag esetén

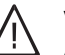

#### Veszély

Az égéstermékekéletveszélyes mérgezést okozhatnak.

- Kapcsolja ki a fűtőberendezést.
- Szellőztesse ki a felállítási helyiséget.
- Csukja be a lakóhelyiségekbe nyíló ajtókat.

#### Biztonságtechnikai utasítások

### Az Ön biztonsága érdekében (folytatás)

#### Teendők tűz esetén

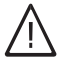

#### Veszély

Tűz esetén fennáll az égés és robbanás veszélye.

- Kapcsolja ki a fűtőberendezést.
- Zárja el a tüzelőanyag-vezetékek elzárószelepeit.
- Az ABC tűzbiztonsági osztálynak megfelelő bevizsgált tűzoltó készüléket használjon.

#### A fűtőhelyiséggel szemben támasztott követelmények

- Figyelem
  - Nem megengedett környezeti feltételek károsíthatják a fűtési rendszert és veszélyeztethetik a biztonságos üzemelést.
    - Biztosítson 0 oC-nál magasabb és 35 oC-nál alacsonyabb környezeti hőmérsékletet.
    - Kerülje a (pl. festékekben, oldó- és tisztítószerekben lévő) freonszármazékok okozta légszennyeződést és az erős porképződést (pl. csiszoló munkák által).
    - Kerülje a (pl. állandó ruhaszárítás általi) tartósan magas páratartalmat.
    - Ne zárja el a meglévő levegőbevezető nyílásokat.

#### Kiegészítő komponensek, csere- és kopó alkatrészek

#### Figyelem

A fűtőberendezést károsíthatják vagy működését negatívan befolyásolhatják mindazok a komponensek, amelyeknek bevizsgálása nem a fűtőberendezéssel együtt történt. Komponensek felszerelését, ill. cseréjét kizárólag szakcég végezheti.

## Tartalomjegyzék

## Tartalomjegyzék

## Bevezető információk

| Első územbe helyezés<br>A fűtőberendezés előre be van állítva                                                                                                    | 6<br>6                                       |
|----------------------------------------------------------------------------------------------------|----------------------------------------------|
| <b>A kezelés helye</b><br>A kezelő- és kijelzőelemek áttekintése<br>■ A szabályozó nyitása                                                                                                    | 7<br>7                                       |
| <ul> <li>Funkciók</li> <li>Szimbólumok a kijelzőablakban</li> <li>Két fűtőkörrel rendelkező fűtési rendszer</li> </ul>                                                                                                    | 8<br>9<br>10                                 |
| Be- és kikapcsolás                                                                                                    |                                              |
| A fűtési rendszer bekapcsolása<br>A fűtési rendszer kikapcsolása<br>A fűtőkör és a vízmelegítés bekapcsolása                                                                                                    | 12<br>12<br>14                               |
| A "csak HMV üzemmód" bekapcsolása<br>A fűtőkör és a vízmelegítés kikapcsolása                                                                                                    | 15<br>15                                     |
| <ul> <li>A helyiséghőmérséklet beállítása</li> <li>A helyiséghőmérséklet tartós beállítása</li> <li>A normál helyiséghőmérséklet beállítása</li> <li>A csökkentett helyiséghőmérséklet beállítása</li> <li>A kapcsolási idők beállítása (időprogram)</li> <li>A helyiséghőmérséklet megváltoztatása néhány napra</li> <li>Az üdülési program beállítása</li> <li>A helyiséghőmérséklet megváltoztatása néhány órára</li> <li>A takarék üzemmód beállítása</li> </ul> | 16<br>17<br>17<br>19<br>19<br>20<br>21<br>21 |
| A melegvíz beállítása<br>A melegvíz tartós beállítása<br>■ A melegvíz-hőmérséklet beállítása<br>■ A kapcsolási idők beállítása (időprogram)<br>A melegvíz beállítása néhány órára<br>A melegvíz egyszeri beállítása                                                                                                    | 23<br>23<br>24<br>26<br>26                   |
| <b>További beállítások</b><br>Idő és dátum<br>Nyelv                                                                                                    | 27<br>27                                     |
| <b>Lekérdezési lehetőségek</b><br>Információk lekérdezése<br>Időprogramok lekérdezése                                                                                                    | 28 454 HU<br>2296 454 HU                     |

## Tartalomjegyzék

## Tartalomjegyzék (folytatás)

## Mi a teendő, ha ...

| a helyiségek túl hidegek?                                      | 30 |
|----------------------------------------------------------------|----|
| a helyiségek túl melegek?                                      | 31 |
| nincs melegvíz?                                                | 32 |
| a melegvíz túl forró?                                          | 32 |
| a kijelzőablakban az "üzemzavar" kijelzés villog?              | 33 |
| a kijelzőablakban a "karbantartás" kijelzés jelenik meg?       | 33 |
| a kijelzőablakban a "távvezérlőn" kijelzés jelenik meg?        | 33 |
| a kijelzőablakban a "külső indítás" kijelzés jelenik meg?      | 33 |
| a kijelzőablakban a "külső üzemváltás" kijelzés jelenik meg?   | 34 |
| a kijelzőablakban a "belső hőm.táv.kért" kijelzés jelenik meg? | 34 |
| a kijelzőablakban a "funkció nélkül" kijelzés jelenik meg?     | 34 |
| Az üzemzavarielzés lekérdezése                                 | 34 |
|                                                                |    |
|                                                                |    |

### Karbantartás

| Tisztítás<br>Ellenőrzés és karbantartás | 37<br>37 |
|-----------------------------------------|----------|
| Energiatakarékossági javaslatok         | 39       |
| Címszójegyzék                           | 40       |

#### Bevezető információk

#### Első üzembe helyezés

Az első üzembe helyezést és a szabályozó helyi és építészeti adottságokhoz igazított beállítását fűtési szakcégnek kell elvégeznie. Első üzembe helyezéskor, vagy ha a fűtési rendszer üzemelése hosszabb ideig szünetelt, szükséges lehet az óra és a dátum beállítása. Amennyiben Ön egy új tüzelőberendezés üzemeltetője, köteles a berendezést haladéktalanul bejelenteni a területileg illetékes kéményseprőnél. A területileg illetékes kéményseprő tájékoztatja Önt arról is, hogy milyen további munkákat fog végezni a tüzelőberendezésen (pl. rendszeres méréseket, tisztítást).

### A fűtőberendezés előre be van állítva

A szabályozó már gyárilag be van állítva standard üzemre. Az Ön fűtőberendezése így üzemkész:

- 6.00 és 22.00 óra között a helyiség fűtése normál helyiséghőmérséklettel működik.
- 5:30 és 22:00 óra között történik a vízmelegítés (ha van melegvíztároló, akkor ebben az időben történik a melegvíz felfűtése a beállított előírt hőmérsékletre) és bekapcsol a cirkulációs szivattyú (ha csatlakoztatva van a szabályozóhoz).
- 22.00 és 6.00 óra között a helyiség fűtése csökkentett helyiséghőmérséklettel működik (3 °C-ra, fagyvédelemre van beállítva).
- 22:00 és 5:30 óra között szünetel a tároló-vízmelegítő utánfűtése.
- A nyári és téli átállítás automatikus.

A gyári alapbeállítást egyénileg, kívánsága szerint megváltoztathatja.

#### Fontos tudnivaló!

Áramszünet esetén minden adat megmarad.

### A kezelő- és kijelzőelemek áttekintése

Fűtőberendezésének minden beállítását központi helyen, a kezelőegységen végezheti el. Amennyiben berendezése rendelkezik távvezérlőkkel, a megfelelő fűtőkörök beállítását azok segítségével is elvégezheti (lásd a külön kezelési útmutatót).

## A szabályozó nyitása

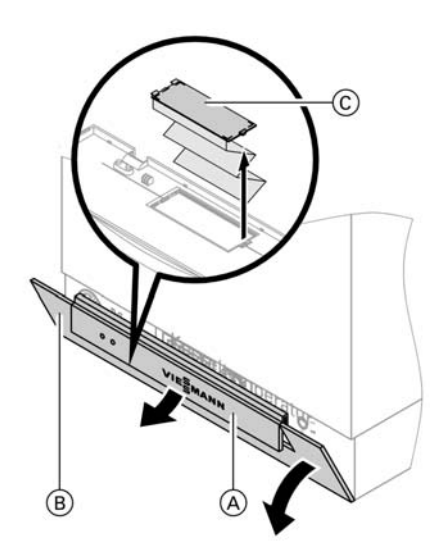

Emelje fel az (A) burkolatot és billentse le a szabályzó (B) takarófedelét. A fűtőkazán minden kezelőeleme a szabályozó takarófedele mögött található.

A szabályzó (B) takarófedelének belső oldalán egy további (C) fedél mögött egy rövid üzemeltetési utasítás található. A rövid üzemeltetési utasítás a fedéllel együtt kivehető.

- A burkolat
- a szabályozó takarófedele (beállításkor nyissa ki)
- © fedél rövid kezelési utasítással

### A kezelő- és kijelzőelemek áttekintése (folytatás)

## Funkciók

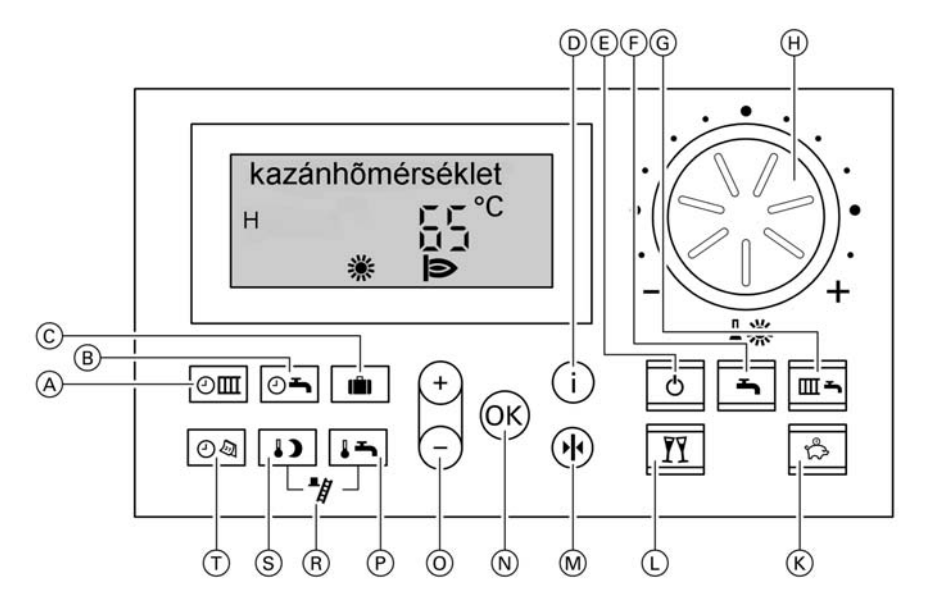

- A fűtőkör időprogram
- B melegvíz időprogram és cirkuláció (ha a szabályozóra van kapcsolva)
- © üdülési program (19. oldal)
- D információ (23 és 28 oldal)
- (E) lekapcsolt üzem (15. oldal)
- (F) csak HMV üzemmód (15. oldal)
- G fűtés + melegvíz (14. oldal)
- normál helyiséghőmérséklet (17. oldal)

#### A kijelzőablak kontraszt-beállítása

- K takarék üzemmód (21. oldal)
- L party üzemmód (21. oldal)
- M alapbeállítás
- N nyugtázás
- értékbeállítás
- P melegvíz-hőmérséklet (23. oldal)
- R kéményseprő funkció (csak a szakember részére)
- S csökkentett helyiséghőmérséklet (17. oldal)
- T idő/dátum (27. oldal)

### A kezelő- és kijelzőelemek áttekintése (folytatás)

### Alapbeállítás 🚸

A ⊕ gomb megnyomásával az összes megváltoztatott érték visszaáll a gyári alapbeállításra.

#### További kezelőelemek és kijelzések

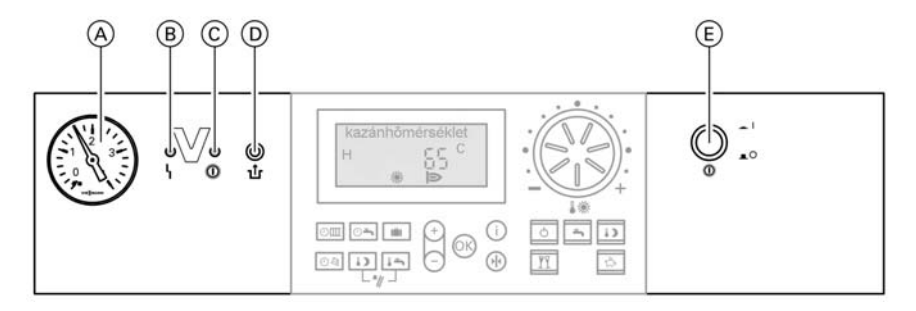

- A nyomáskijelző
- B üzemzavarjelzés (piros)
- © üzemjelzés (zöld)

- az égő üzemzavarának reteszoldó gombja
- E hálózati kapcsoló

### Szimbólumok a kijelzőablakban

A szimbólumok nem láthatók állandóan, hanem a berendezés kivitelétől és az üzemállapottól függően jelennek meg. A kijelzőablakban villogó adatok arra utalnak, hogy változtatásokat lehet végrehajtani.

A kezelő- és kijelzőelemek áttekintése (folytatás)

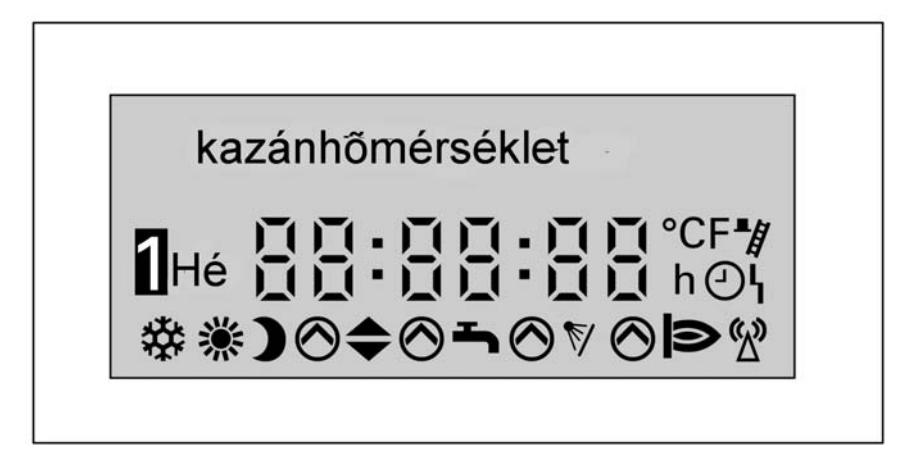

- fagyveszély esetén
- normál helyiséghőmérséklettel történő helyiségfűtés esetén
- csökkentett helyiséghőmérséklettel történő helyiségfűtés esetén
- ⊘ a keringető szivattyú működik
- keverőszelep "NYIT"
- keverőszelep "ZÁR"
- vízmelegítés engedélyezve
- S vízmelegítés napenergiával működő rendszerrel
- égő BE

- rádió-óra vétel (csak rádió-óra vevővel, tartozék)
- az idő beállítása és lekérdezése esetén
- ۲ üzemzavar
- kéményseprő általi ellenőrzés BE
- az égő üzemzavara (a hét napjának helyén jelenik meg)
- két fűtőkör esetén: a fűtőkör száma

## Két fűtőkörrel rendelkező fűtési rendszer

Ha fűtési rendszeréhez két fűtőkör van csatlakoztatva, akkor a szabályozón végzett beállítás előtt ki kell választani az adott fűtőkört:

- A "1Ⅲ " kijelzés villog a kijelzőn.
- Az A1 fűtőkörhöz (keverőszelep nélküli fűtőkör) vagy
- Az M2 fűtőkörhöz (keverőszeleppel rendelkező fűtőkör) A "2Ⅲ" kijelzés villog a kijelzőn.

## A kezelő- és kijelzőelemek áttekintése (folytatás)

4. 🛞 Az M2 fűtőkör (keverőszeleppel rendelkező fűtőkör) kiválasztása befejeződött.

### A fűtési rendszer bekapcsolása

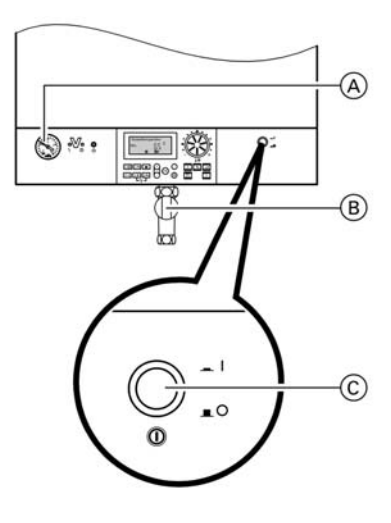

A gázelzáró csap pozíciója Vitodens 333 esetén

- A fűtési rendszer nyomásának ellenőrzése az A nyomásmérővel: Ha a nyomásmérő mutatója 0,8 bar alatti értéket mutat, túl alacsony a rendszer nyomása, ebben az esetben töltsön után vizet vagy értesítse fűtési szakcégét.
- A helyiség levegőjétől függő üzem esetén:

A felállítási helyiség szolgáltatja az égést tápláló levegőt.

Ellenőrizze, hogy a fűtőhelyiség szellőző- és szellőztető nyílásai nyitva vannak-e és nincsenek-e eltorlaszolva.

- 3. Vitodens és Vitopend esetén: Nyissa ki a B gázelzáró csapot.
- Kapcsolja be a hálózati feszültséget; pl. a külön biztosítéknál vagy az egyik főkapcsolónál.
- 5. Kapcsolja be a "①" C hálózati kapcsolót; az üzemi készenlétet a zöld lámpa (üzemjelzés) jelzi és rövid idő múlva megjelenik a kijelzőn a kazánhőmérséklet. Most a fűtőberendezés és - amennyiben csatlakoztatva van - a távvezérlő is üzemkész.

### A fűtési rendszer kikapcsolása

Ha a fűtőkészüléket átmenetileg nem akarja használni, pl. nyári szabadság miatt, akkor kapcsolja "**lekapcsolt üzemmódba**" 이 (lásd a 15. oldalon).

### A fűtési rendszer kikapcsolása (folytatás)

#### Fontos tudnivaló!

A keringető szivattyúk 24 óránként rövid időre automatikusan bekapcsolnak, hogy ne ragadjanak be.

Ha fűtőkészülékét nem kívánja használni, kapcsolja ki.

Javasoljuk, hogy a fűtőberendezés hosszabb üzemen kívül helyezése előtt és után lépjen összeköttetésbe az illetékes fűtési szakcéggel.

A fűtési szakcég, amennyiben szükséges, megfelelően tud intézkedni, pl. gondoskodik a rendszer fagyvédelméről vagy elvégzi a fűtőfelületek konzerválását.

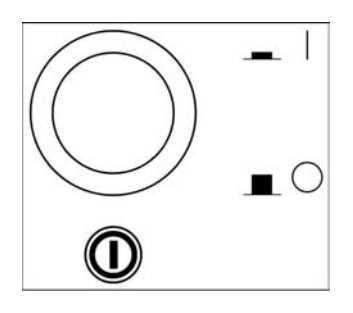

- Kapcsolja ki a "<sup>①</sup> " hálózati kapcsolót, a zöld lámpa (üzemjelzés) kialszik.
- 2. Zárja el a gázelzáró csapot.
- Feszültségmentesítse a berendezést, pl. a külön biztosítéknál vagy az egyik főkapcsolónál.
   A berendezés most feszültségmentes állapotba van kapcsolva, nincs fagyvédelmi ellenőrzés.

#### Fontos tudnivaló!

A szabályozó beállításai változatlanul megmaradnak.

### A fűtőkör és a vízmelegítés bekapcsolása

**I** ■ Nyomja meg a gombot.

Fűtés és melegvíz a kiválasztott fűtőkörhöz:

- A helyiségfűtés a beállított időprogramnak megfelelően normál vagy csökkentett helyiséghőmérséklettel (fagyvédelem) működik. Alapbeállítás: 6:00-tól 22:00 óráig normál, különben csökkentett helyiséghőmérséklet.
- Vízmelegítés (amennyiben van melegvíz-tároló vagy átfolyó rendszerű vízmelegítő) és cirkulációs szivattyú (amennyiben rá van kapcsolva a szabályozóra) a beállított időprogramnak megfelelően. Alapbeállítás: 5:30-tól 22:00 óráig történik a melegvíz utánfűtése a beállított előírt hőmérsékletre, és a cirkulációs szivattyú be van kapcsolva.

#### Fontos tudnivaló!

A funkció nem áll rendelkezésre a beépített átfolyó rendszerű vízmelegítővel rendelkező Vitodens 200 és Vitopend 200 esetén.  A fűtőkazán és a melegvíz-tároló fagyvédelme aktív.

#### Fontos tudnivaló!

Ha világít a <u></u>∎**⊸** gomb,

- a normál helyiséghőmérséklettel történő helyiségfűtés alatt megjelenik a "¾" jel,
- a 3 C°-nál magasabb, csökkentett helyiséghőmérsékletű helyiségfűtés alatt pedig a ")" jel.

### A "csak HMV üzemmód" bekapcsolása

Nyomja meg a gombot.

#### Csak HMV üzemmód:

- nincs helyiségfűtés,
- vízmelegítés (amennyiben van melegvíz-tároló vagy átfolyó rendszerű vízmelegítő) és cirkulációs szivattyú (amennyiben rá van kapcsolva a szabályozóra) a beállított időprogramnak megfelelően. Alapbeállítás: 5:30-tól 22:00 óráig történik a melegvíz utánfűtése a beállított előírt hőmérsékletre, és a cirkulációs szivattyú be van kapcsolva.
- A fűtőkazán és a melegvíz-tároló fagyvédelme aktív.

#### Fontos tudnivaló!

Ha a somb világít és a beállított időprogram szerint a vízmelegítés aktív, akkor a displayn megjelenik a "" "jel.

### A fűtőkör és a vízmelegítés kikapcsolása

Nyomja meg a gombot.

#### Lekapcsolt üzem:

- nincs helyiségfűtés,
- nincs vízmelegítés,
- a fűtőkazán és a melegvíz-tároló fagyvédelme aktív.

#### Fontos tudnivaló!

A keringető szivattyú 24 óránként rövid időre bekapcsol, hogy ne ragadjon be.

### A helyiséghőmérséklet tartós beállítása

Ha fűtőkörét helyiségfűtésre kívánja beállítani, vegye figyelembe a következő pontokat.

- A fűtőkört "fűtés + melegvíz " üzemmódra kell beállítani.
   kijelzésnek világítania kell, ellenkező esetben nyomja meg a
   gombot.
- A "I \* "normál helyiséghőmérsékletet (nappalra) és a "I ) "csökkentett helyiséghőmérsékletet (éjszakára) lehet beállítani (lásd a 17. oldalon).
- Az adott napra beállított (4 lehetséges idősávú) időprogramtól függ, hogy mikor van normál és csökkentett hőmérsékletű helyiségfűtés.
  - Ha nincsenek beállítva idősávok, a helyiségfűtés egész nap csökkentett helyiséghőmérséklettel történik.
  - Amennyiben be van állítva egy vagy több idősáv, a helyiségfűtés ezekben az időkben normál helyiséghőmérséklettel történik.
     Ellenőrizze a következőképpen: nyomja meg egyidejűleg a
     gom / (i) gombokat, a beállított idősávok megjelennek egy időegyenesen.

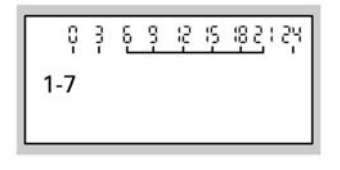

Az időprogram változtatását lásd a 17. oldalon.

## A helyiséghőmérséklet tartós beállítása (folytatás)

## A normál helyiséghőmérséklet beállítása

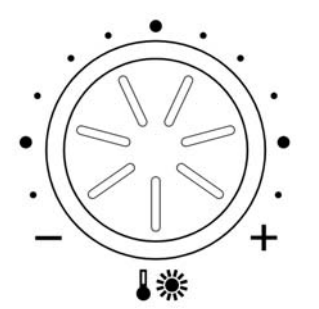

Állítsa be a " I 🔆 " forgatógombbal a "normál helyiséghőmérséklet" kívánt értékét

| belső hőm.nori | mál |    |
|----------------|-----|----|
|                | 55  | °C |
| *              |     |    |

## A csökkentett helyiséghőmérséklet beállítása

Nyomja meg a következő gombokat:

- 1. 🕠 a "csökkentett helyiséghőmérséklet" kijelzéséhez; az eddig beállított hőmérsékleti érték villog.
- **2.** (+)/(-) a kívánt hőmérsékleti érték beállításához.
- 3. OK) nvugtázáshoz: a hőmérsékleti érték már nem villog; tárolva van.

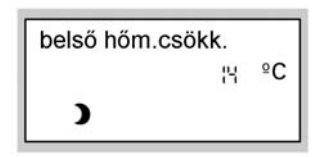

## A kapcsolási idők beállítása (időprogram)

A helyiség fűtése naponta max. négyszer kapcsolható normál helyiséghőmérsékletről csökkentett helyiséghőmérsékletre és vissza (4 idősáv). Gyárilag a hét minden napjára az 1. idősáv (6:00-tól 22:00 óráig) van beállítva, tehát ebben az időben a fűtés normál helyiséghőmérséklettel működik.

Be lehet állítani a hét összes napjára <sup>2</sup> azonos vagy a hét minden napjára egyéni időprogramokat.

Az időprogramok beállításánál vegye figyelembe, hogy a fűtőberendezésnek bizonyos időre van szüksége, amíg a helyiségeket felmelegíti a kívánt hőmérsékletre.

Az idősávok törlésének lépéseit lásd a 18. oldalon.

Az időprogram beállításának lépései:

### A helyiséghőmérséklet tartós beállítása (folytatás)

Nyomja meg a következő gombokat:

1. Im "Fűtési időprogram".

Fontos tudnivaló! Ha az időprogram beállításait idő előtt meg szeretné szakítani, ismét nyomja meg a gombot és nyugtázza az gombbal.

- (+)/(-) amíg meg nem jelenik az "1-7" kijelzés, ha a hét minden napjára azonos idősávokat szeretne beállítani vagy
- ⊕/ → amíg meg nem jelenik a "H", "K" stb. kijelzés, ha a hét kijelzett napjára más idősávokat szeretne beállítani.

#### Fontos tudnivaló!

Ha a hét egyes napjaira különböző idősávok vannak beállítva, és Ön ismét minden napra azonos idősávokat szeretne beállítani, nyomja meg az "**1-7**" kijelzés megjelenése után az ® gombot. Az **összes** idősáv visszaáll az alapbeállításra.

 w nyugtázáshoz; megjelenik az "1 fűtési idősáv" kijelzés.

#### Fontos tudnivaló!

Ha át akar ugrani egy idősávot, nyomja meg a 🕂 gombot.

- Nyugtázáshoz; megjelenik az "1 idősáv fűt BE" kijelzés.
- (+)/- a fűtési idősáv kezdeti időpontjának beállításához.
- 7. (R) nyugtázáshoz; megjelenik az "1 idősáv fűt KI" kijelzés.
- €/○ a fűtési idősáv végének beállításához.
- 9. (M) nyugtázáshoz; megjelenik a "2 idősáv fűt BE" kijelzés.
- A 2., 3. és 4. fűtési idősáv kezdetének és végének beállításához az 5 - 8. pontban leírtak alapján járjon el.

Ha törölni akar egy idősávot, nyomja meg a következő gombokat:

- 1. 💵 "Fűtési időprogram"
- Nyomja meg a gombot, és várjon, míg meg nem jelenik a kívánt "idősáv fűt KI" kijelzés.

 $\blacktriangleright$ 

## A helyiséghőmérséklet tartós beállítása (folytatás)

- Míg meg nem jelenik az idősáv végének beállításához a "-:-" kijelzés.
- W nyugtázáshoz, amíg meg nem jelenik a kazánhőmérséklet kijelzése.

| 1 idős | áv | fűt | ł | <i< th=""><th></th><th></th></i<> |   |  |
|--------|----|-----|---|-----------------------------------|---|--|
| 1-7    | -  | -   | : | -                                 | - |  |

## A helyiséghőmérséklet megváltoztatása néhány napra

Ha lakását néhány napra (pl. nyaralás idejére) elhagyja,

■ a helyiségfűtést teljesen kikapcsolhatja a () (lekapcsolt üzem) gomb megnyomásával.

vagy

- a helyiség fűtését átállíthatja minimális energiafelhasználásra (pl. azért, hogy szobanövényei meg ne fagyjanak). Ehhez válassza a i üdülési programot.
  - Ha a "fűtés+melegvíz" izemi program van beállítva, az üdülési program alatt minden fűtőkör fűtése a beállított "csökkentett helyiséghőmérséklettel" működik (lásd a 17. oldalon), de nincs vízmelegítés.
  - Ha "csak HMV üzemmód" svan beállítva, akkor az üdülési program alatt csak a fűtőkazán és a melegvíz-tároló fagyvédelmi ellenőrzése működik.

## Az üdülési program beállítása

Az üdülési program az elutazást követő napon 0:00 órakor kezdődik és a visszaérkezés napján 0:00 órakor ér véget, vagyis az elutazás és a visszaérkezés napján az állandóra beállított időprogram aktív.

#### Két fűtőkör esetén

Állítsa be az üdülési programot a fűtőkörtől függően a szabályozón vagy a távvezérlőn.

A helyiséghőmérséklet megváltoztatása néhány na . . . (folytatás)

Nyomja meg a következő gombokat:

1. 💼 "nyaralás program".

#### Fontos tudnivaló!

Ha az üdülési program beállítását **idő előtt meg szeretné szakítani**, ismét nyomja meg a **i** gombot.

- 2. 🕅 "Elutazás napja" (megjelenik az aktuális dátum).
- az elutazás napjának beállításához.

elutazás napja Sz 3405-03

- M nyugtázás; megjelenik az "érkezés napja" (az elutazás napját követő dátum).
- 5. (+) a visszautazás napjának beállításához.

érkezés napja Se 11:05:03 6. OK nyugtázáshoz

### 7. Idő előtti befejezés

Ha az üdülési programot idő előtt törölni szeretné, ismét nyomja meg a a gombot és nyugtázza a "törölni ? IGEN" kijelzést az © gombbal.

A helyiség hőmérséklete az üdülési program idején azonos a beállított csökkentett helyiséghőmérséklettel.

A csökkentett helyiséghőmérséklet megváltoztatása:

Nyomja meg a következő gombokat:

- 1. (1) csökkentett helyiséghőmérséklet.
- €/(-) a kívánt érték beállításához.
- **3.** 🛞 nyugtázáshoz.

#### Fontos tudnivaló!

Ez a változtatás általánosan vonatkozik a csökkentett helyiséghőmérsékletre, amelyet szükség esetén az üdülési program lejárta után ismét be kell állítani.

## A helyiséghőmérséklet megváltoztatása néhány órára

A következő funkciók segítségével módosíthatja a helyiséghőmérsékletet néhány órára, a szabályozó beállításainak tartós megváltoztatása nélkül.

A helyiséghőmérséklet megváltoztatása néhány ór . . . (folytatás)

- Az időprogram szerint normál helyiséghőmérséklettel történő fűtés van beállítva, és Ön el szeretné hagyni a lakást. Ha energiát szeretne megtakarítani, a "takarék üzemmód" Segítségével csökkentheti a normál helyiséghőmérsékletet (lásd a 21. oldalon).
- Váratlanul normál helyiséghőmérséklettel szeretne fűteni és szüksége van melegvízre is (pl. mert a vendégek este tovább maradnak). Ehhez állítsa be a "party üzemmódot" II (lásd a 21. oldalon).

## A takarék üzemmód beállítása

Takarék üzemmódban automatikusan csökken a normál helyiséghőmérséklet. A takarék üzemmód automatikusan befejeződik a "csökkentett helyiséghőmérséklet"-tel történő fűtésre kapcsoláskor.

 Nyomja meg a gombot a "takarék üzemmód" kiválasztásához.

| takarék üzemmód |  |
|-----------------|--|
|-----------------|--|

2. Idő előtti befejezés

Ha idő előtt be szeretné fejezni a takarék üzemmódot, nyomja meg újból a 🖾 gombot; a gomb világítása kialszik.

## A party üzemmód beállítása

Party üzemmódban

- szabadon beállítható hőmérséklettel (party-hőmérséklet) működik a helyiség fűtése
- a melegvíz felmelegszik a beállított előírt hőmérsékletre.

A party üzemmód befejeződik, amikor megtörténik a következő automatikus átkapcsolás "normál helyiséghőmérséklettel" történő helyiségfűtésre.

Nyomja meg a következő gombokat:

- 1. m "party üzemmód"; villog a party-hőmérséklet értéke.
- (+) (-) a kívánt hőmérsékleti érték beállításához, ha meg szeretné változtatni a helyiség hőmérsékletét.
- OK nyugtázáshoz; a hőmérsékleti érték már nem villog; tárolva van.

5596 454 HU

## A helyiséghőmérséklet megváltoztatása néhány ór . . . (folytatás)

### 4. Idő előtti befejezés

Ha idő előtt be szeretné fejezni a party-üzemmódot, nyomja meg újból a T gombot; a gomb világítása kialszik.

## A melegvíz tartós beállítása

 A "fűtés + melegvíz" s vagy a "csak HMV" s üzemmódnak kell beállítva lennie.

Ellenőrizze a következőképpen: a magy a sombnak kell világítania, ellenkező esetben nyomja meg a magy a sombot.

#### Fontos tudnivaló!

A melegvíz-hőmérséklet beállítható.  Az adott napra beállított (4 lehetséges idősávú) I időprogramtól függ, hogy mikor történik a fűtőkör vízmelegítése a beállított hőmérsékletre.

#### Fontos tudnivaló!

A funkció nem áll rendelkezésre a beépített átfolyó rendszerű vízmelegítővel rendelkező Vitodens 200 esetén.

Ellenőrizze a következőképpen: nyomja meg egyidejűleg a om/(i) illetve a om/(i) gombokat és tartsa benyomva; a beállított idősávok megjelennek egy időegyenesen.

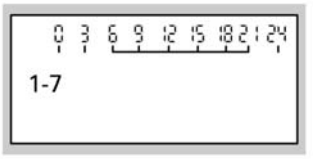

Az időprogram változtatását lásd a 24. oldalon.

### A melegvíz-hőmérséklet beállítása

Nyomja meg a következő gombokat:

- az "előírt melegvíz-hőmérséklethez", az előzőleg beállított hőmérsékleti érték villog.
- (+)/(-) a kívánt hőmérsékleti érték beállításához.

5596 454 HU

 R nyugtázáshoz; a hőmérsékleti érték már nem villog; tárolva van.

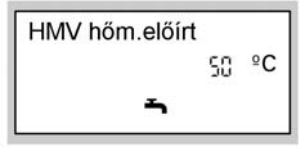

### A melegvíz tartós beállítása (folytatás)

### A kapcsolási idők beállítása (időprogram)

#### Fontos tudnivaló!

A funkció nem áll rendelkezésre a beépített átfolyó rendszerű vízmelegítővel rendelkező Vitodens 200 esetén.

A vízmelegítést naponta max. négyszer lehet be- és kikapcsolni (4 idősáv).

Gyárilag az időprogramban automatikus üzemmód van beállítva, azaz a vízmelegítés párhuzamosan működik a helviségfűtésre vonatkozó időprogrammal, csak 30 perccel korábban kezdődik (5:30-tól 22:00 óráig). Ha nincs szüksége automatikus üzemmódra, beállíthat egyedi időprogramokat is. Be lehet állítani a hét összes napjára azonos vagy a hét minden napjára egyéni időprogramokat. Az időprogramok beállításánál vegye figyelembe, hogy a fűtőberendezésnek bizonyos időre van szüksége, amíg a melegvíz-tárolót felmelegíti a kívánt hőmérsékletre.

#### Cirkulációs szivattyú

A cirkulációs szivattyú a melegvizet a melegvíz-tároló és a csapolási helyek közötti körvezetékbe pumpálja, hogy a csapolási helyeknél lehetőleg gyorsan hozzájuthasson melegvízhez. Amennyiben a kazán szabályozójára rá van kapcsolva egy cirkulációs szivattyú, az a vízmelegítés kapcsolási időivel párhuzamosan kapcsol be. Az időprogram beállításának lépéseit lásd a 25. oldalon. Az idősáv törlésének lépéseit lásd a 25. oldalon. Az alábbiakban egy időprogram beállításának leírása következik, a vízmelegítés példáján szemléltetve.

#### Az automatikus üzemmód beállítása (amennyiben szükséges)

Nyomja meg a következő gombokat:

- 1. Om "HMV időprogram".
- (+)/→ az "automatikus?" kijelzéséhez, ha még nem jelent meg az "automatikus?" a kijelzőablakban.
- **3.** (K) nyugtázáshoz.

## A melegvíz tartós beállítása (folytatás)

#### Az egyedi időprogram beállítása

Nyomja meg a következő gombokat:

1. . "idoprogram HMV".

Fontos tudnivaló! Ha az időprogram beállításait idő előtt meg szeretné szakítani, ismét nyomja meg a 🕞 gombot és nyugtázza az 🛞 gombbal.

- (+)/→ az "egyedi?" kijelzéséhez, ha még nem jelent meg az "egyedi?" a kijelzőablakban.
- 3. 🕅 nyugtázáshoz.
- 4. ⊕/ → míg meg nem jelenik az "1 -7" kijelzés, ha a hét minden napjára azonos idősávokat szeretne beállítani, vagy
- €/(-) amíg meg nem jelenik a "H", "K" stb. kijelzés, ha a hét kijelzett napjára más idősávokat szeretne beállítani.

#### Fontos tudnivaló!

Ha a hét egyes napjaira különböző idősávok vannak beállítva, és Ön ismét minden napra azonos idősávokat szeretne beállítani, nyomja meg az "**1-7**" kijelzés megjelenése után az ® gombot. Az **összes** idősáv visszaáll az alapbeállításra.

- 7. (R) nyugtázáshoz; megjelenik az " 1 HMV idősáv BE" kijelzés.
- 8. (+)/(-) a vízmelegítési idősáv kezdetének időpontjához.
- 9. (R) nyugtázáshoz; megjelenik az " 1 HMV idősáv KI" kijelzés.
- (+)/(-) a vízmelegítési idősáv végének időpontjához.
- myugtázáshoz; megjelenik a "2 idősáv HMV BE" kijelzés.
- A 2., 3. és 4. vízmelegítési idősáv kezdetének és végének beállításához a 7 - 10. pontban leírtak alapján járjon el.

Ha törölni akar egy idősávot, nyomja meg a következő gombokat:

- 1. 🔄 "időprogram HMV".
- 2. (K) míg meg nem jelenik a kívánt "idősáv HMV KI" kijelzés.

#### A melegvíz beállítása

### A melegvíz tartós beállítása (folytatás)

- míg meg nem jelenik az idősáv végének beállításához a "-:-" kijelzés.
- w nyugtázáshoz, amíg meg nem jelenik a kazánhőmérséklet kijelzése.
- 2 idősáv fűt Kl 1-7 - - : - -

### A melegvíz beállítása néhány órára

A következő funkció segítségével néhány órára, a szabályozó beállításainak tartós megváltoztatása nélkül lehet beállítani a vízmelegítést. Ehhez válassza a "
 ",party üzemmód" gombot. Party üzemmódban a helyiség fűtése "partyhőmérséklettel" működik, és vízmelegítés is van. Ha nem kívánja a helyiséget fűteni (pl. nyáron), akkor a party-hőmérsékletet állítsa 4 °C-ra (lásd a 21. oldalon).

### A melegvíz egyszeri beállítása

A következő funkció segítségével egyszeri alkalommal, a szabályozó beállításainak tartós megváltoztatása nélkül lehet aktiválni a vízmelegítést. Ehhez válassza a 🔳 "party üzemmód"-ot. Előfeltétel:

nem a "lekapcsolt üzem" (()) és nem az "üdülési program" ()) aktív. A melegvíz-hőmérsékletnek a beállított előírt érték alatt kell lennie (lásd a 23. oldalon).

Nyomja meg a következő gombokat:

- 1. 🕅 "party üzemmód".
- Kb. 10 másodperc múlva ismét nyomja meg a 
   gombot.
- 2. 🛞 nyugtázáshoz; elkezdődik a vízmelegítés.

#### ldő és dátum

A pontos idő és a dátum beállítása gyárilag történt, ezeket manuálisan lehet módosítani. Első üzembe helyezéskor, vagy ha a fűtési rendszer üzemelése hosszabb ideig szünetelt, szükséges lehet az óra és a dátum beállítása.

Nyomja meg a következő gombokat:

- 1. 💵 "idő".
- **2.** (+)/(-) a kívánt idő beállításához.

| idő |       |   |
|-----|-------|---|
|     | 09:05 | 0 |
|     |       |   |

 €/(−) a kívánt dátum beállításához.

| dátu | ım       |
|------|----------|
| Cs   | 26-06-03 |
|      |          |

- 5. 🕅 nyugtázáshoz.
- Image: state of the state of the state of th

### Nyelv

Nyomja meg a következő gombokat:

1. (i) megjelenik a "külső hőm."

| külső hőm. |    |    |
|------------|----|----|
| l.         | 13 | °℃ |
|            |    |    |

2. 🕘 a kívánt nyelv beállításához.

| Deutsch |  |
|---------|--|
| i       |  |
|         |  |

3. 🛞 nyugtázáshoz.

Lekérdezési lehetőségek

### Információk lekérdezése

A csatlakoztatott komponensektől és az elvégzett beállításoktól függően le lehet kérdezni az aktuális hőmérsékleteket és üzemállapotokat.

Nyomja meg a következő gombokat:

1. (i) megjelenik pl. a "külső hőm.".

| külső hőm. |   |    |
|------------|---|----|
| i          | 9 | °℃ |
|            |   |    |

- €/(-) a lista további lekérdezéséhez.
- 3. (i) a lekérdezés befejezéséhez.

Lekérdezhető hőmérsékletek és üzemállapotok sorrendje:

- egység sorszám más szabályozókkal együtt
- nyaralás program ha betáplálták elutazás napja érkezés napja
- külső hőmérséklet
- kazánvíz-hőmérséklet
- előremenő hőm. keverőszeleppel rendelkező fűtőkörnél
- belső hőm.normál előírt érték
- belső hőmérséklet tényleges érték
- belső hőm.táv.kért csak külső indítás esetén.
- HMV hőmérséklet melegvízhőmérséklet
- HMV szolár hőm. a melegvíz hőmérséklete napenergiás üzemben
- kollektorhőmérséklet csak ha rá van kapcsolva egy napenergiával működő rendszer.

- közös előre-hőm. közös előremenő hőmérséklet a hidraulikus váltóval rendelkező berendezéseknél
- égő\*1– az égő üzemórái
- égő 1 fokozat az égő üzemórái az első fokozatban (300)
- égő 2. fokozat az égő üzemórái a
   2. fokozatban (300)
- égőindítások\*1
- tüzelőanyagfogy. \*1( 300)
- szolár energia kijelzés kWh-ban (csak ha napenergiás rendszer van rákapcsolva)
- idő
- dátum
- égő BE/KI
- égő 1 fokozat BE/KI ( 300)
- égő 2 fokozat BE/KI ( 300)
- belső szivattyú BE/KI
- belső kimenet BE/KI a belső csatlakozóbővítéshez

£

\*1Ha vissza kívánja állítani "0"-ra: nyomja meg a ৸ gombot és erősítse meg az gomb bal.

#### Lekérdezési lehetőségek

#### Információk lekérdezése (folytatás)

- fűtés sziv. BE/KI az A1 fűtőkör külső fűtőköri keringtető szivattyújához
- tároló sziv. BE/KI
- cirk.sziv.BE/KI cirkulációs szivattyú
- zavarjelzés BE/KI gyűjtő zavarjelzés
- fűtéskeverő fűtéskeverő NYIT – keverőszelep teljesen nyitva fűtéskeverő – középső állásban fűtéskeverő ZÁR – keverőszelep teljesen zárva
- szolár sziv. BE/KI
- szolár szivattyú …óra szolár szivattyú üzemóraszám
- nyelv

#### Időprogramok lekérdezése

Nyomja meg a következő gombokat:

- Image: Image: Ima
- a vízmelegítés időprogramjához nyomja meg a két gombot egyszerre; a beállított idősávok megjelennek egy időegyenesen.

Ha módosítani kívánja az időprogramokat, akkor a helyiséghőmérsékletre vonatkozóan lásd a 17. oldalt, a vízmelegítésre vonatkozóan pedig lásd a 24. oldalt.

5596 454 HU

| a | helv | viséaek | túl hio | deaek? |
|---|------|---------|---------|--------|
|   |      |         |         |        |

| Ok                                                                                                    | Hibaelhárítás                                                                                                    |
|----------------------------------------------------------------------------------------------------|----------------------------------------------------------------------------------------------------|
| A fűtőberendezés ki van kapcsolva<br>Üzemjelzés "①" (zöld) KI                                                                                                    | <ul> <li>Kapcsolja be a "①" hálózati kapcsolót (lásd a 9. oldalon).</li> <li>Kapcsolja be a (fűtőhelyiségen kívüli) főkapcsolót, ha van.</li> <li>Kapcsolja be az áramköri elosztó biztosítékát (a házi biztosítékot).</li> </ul>                                                |
| A szabályozó hibásan van beállítva                                                                                                    | Ellenőrizze és adott esetben korrigálja<br>a beállításokat:<br>Helyiséghőmérséklet (lásd a 17. old-<br>alon)<br>Idő (lásd a 27. oldalon)<br>Időprogram (lásd a 17 oldalon)                                                                                                    |
| Csak vízmelegítéssel történő üzem<br>esetén:<br>a vízmelegítés elsőbbséget élvez<br>(ᠳᢙ a kijelzőablakban)                                                                      | Várja meg, amíg a melegvíz-tároló fel-<br>melegedett, ill. átfolyós rendszerű víz-<br>melegítő alkalmazása esetén fejezze<br>be a vízvételt (a kijelzőablakban a 🔗<br>jelzés kialszik)                                                                                           |
| Vitotronic 050 szabályozóval vagy<br>keverőszeleppel rendelkező fűtőkör-<br>höz való bővítőkészlettel együtt: ki van<br>kapcsolva a keverőszelep-motor háló-<br>zati kapcsolója | Kapcsolja be a keverőszelep-motoron<br>lévő hálózati kapcsolót, I = be                                                                                                    |
| Tüzelőanyag-hiány                                                                                                    | Nyomja meg az égő-üzemzavar " <b>ú</b> "<br>reteszoldó gombját.<br>PB-gáz esetén:<br>ellenőrizze a tüzelőanyag-készletet és<br>szükség esetén rendeljen utánpótlást.<br>Földgáz esetén:<br>nyissa ki a gázelzáró csapot vagy<br>adott esetben forduljon a gázszolgálta<br>tóhoz. |
| "üzemzavar" és " <b>让</b> " kijelzés jelenik<br>meg a kijelzőablakban, a szabályozó<br>piros üzemzavarjelzése pedig villog                                                      | Nyomja meg az égő-üzemzavar " <b>让</b> "<br>reteszoldó gombját – sikertelen kísér-<br>let esetén értesítse a fűtési szakcéget.                                                                                                    |
| Üzemzavar a szabályozónál: megjele-<br>nik az "üzemzavar" a kijelzőablakban<br>és a piros üzemzavarjelzés villog                                                                | Kérdezze le a zavar típusát (lásd a 34.<br>oldalon) és értesítse a fűtési szakcé-<br>get.                                                                                                    |

| Ok                         | Hibaelhárítás                                                                                                   |
|----------------------------|----------------------------------------------------------------------------------------------------|
| Hibás a keverőszelep-motor | Akassza ki az (A) motorkart és állítsa<br>be kézzel a (B) keverőszelep-emelőt.<br>Értesítse a fűtési szakcéget. |

## ... a helyiségek túl hidegek? (folytatás)

## ... a helyiségek túl melegek?

| Ok                                                                                                    | Hibaelhárítás                                                                                                    |
|----------------------------------------------------------------------------------------------------|----------------------------------------------------------------------------------------------------|
| A szabályozó hibásan van beállítva                                                                                                    | <ul> <li>Ellenőrizze és adott esetben korrigálja<br/>a beállításokat:</li> <li>Helyiséghőmérséklet (lásd a 17. old-<br/>alon)</li> <li>Idő (lásd a 27. oldalon)</li> <li>Időprogram (lásd a 17 oldalon)</li> </ul> |
| Üzemzavar a szabályozónál, vagy<br>hibás a külsőhőmérséklet-érzékelő:<br>megjelenik az<br>"üzemzavar" a kijelzőablakban és a<br>piros üzemzavarjelzés villog | Kérdezze le a zavar típusát (lásd a 34.<br>oldalon) és értesítse a fűtési szakcé-<br>get.                                                                                                    |

... nincs melegvíz?

| Ok                                                                                                    | Hibaelhárítás                                                                                                    |
|----------------------------------------------------------------------------------------------------|----------------------------------------------------------------------------------------------------|
| A fűtőberendezés ki van kapcsolva<br>Üzemjelzés "①" (zöld) Kl                                                    | <ul> <li>Kapcsolja be a "①" hálózati kapcsolót (lásd a 9. oldalon).</li> <li>Kapcsolja be a (fűtőhelyiségen kívüli) főkapcsolót, ha van.</li> <li>Kapcsolja be az áramköri elosztó biztosítékát (a házi biztosítékot).</li> </ul>                                                                       |
| A szabályozó hibásan van beállítva                                                                               | <ul> <li>Ellenőrizze és adott esetben korrigálja<br/>a beállításokat:</li> <li>A vízmelegítésnek bekapcsolva kell<br/>lennie (lásd a 14. és a 15. oldalon).</li> <li>Melegvíz-hőmérséklet (lásd a 23.<br/>oldalon)</li> <li>Időprogram (lásd a 24 oldalon)</li> <li>Idő (lásd a 27. oldalon)</li> </ul> |
| Tüzelőanyag-hiány                                                                                                | PB-gáz esetén:<br>ellenőrizze a tüzelőanyag-készletet és<br>szükség esetén rendeljen utánpótlást.<br>Földgáz esetén:<br>nyissa ki a gázelzáró csapot vagy<br>adott esetben forduljon a gázszolgálta-<br>tóhoz.                                                                                          |
| Üzemzavar a szabályozónál: megjele-<br>nik az "üzemzavar" a kijelzőablakban<br>és a piros üzemzavarjelzés villog | Kérdezze le a zavar típusát (lásd a 34.<br>oldalon) és értesítse a fűtési szakcé-<br>get.                                                                                                    |

# ... a melegvíz túl forró?

| Ok                                 | Hibaelhárítás                                                                               |
|------------------------------------|---------------------------------------------------------------------------------------------|
| A szabályozó hibásan van beállítva | Ellenőrizze és adott esetben korrigálja<br>a melegvíz-hőmérsékletet (lásd a 23.<br>oldalon) |

## ... a kijelzőablakban az "üzemzavar" kijelzés villog?

| Ok                            | Hibaelhárítás                                                                             |
|-------------------------------|-------------------------------------------------------------------------------------------|
| Üzemzavar a fűtőberendezésben | Kérdezze le a zavar típusát (lásd a 34.<br>oldalon) és értesítse a fűtési szakcé-<br>get. |

## ... a kijelzőablakban a "karbantartás" kijelzés jelenik meg?

| Ok                          | Hibaelhárítás                                        |
|-----------------------------|------------------------------------------------------|
| Eljött a karbantartás ideje | Végeztesse el a karbantartást a fűtési<br>szakcéggel |

## ... a kijelzőablakban a "távvezérlőn" kijelzés jelenik meg?

| Ok                                                | Hibaelhárítás                                                                                              |
|---------------------------------------------------|----------------------------------------------------------------------------------------------------|
| A fűtőkörhöz csatlakoztatva van egy<br>távvezérlő | A beállításokat és a lekérdezéseket a<br>távvezérlőn hajtsa végre (lásd a külön<br>üzemeltetési utasítást) |

## ... a kijelzőablakban a "külső indítás" kijelzés jelenik meg?

| Ok                                     | Hibaelhárítás                     |
|----------------------------------------|-----------------------------------|
| A szabályozón beállított üzemi progra- | Nincs szükség hibaelhárításra. Az |
| mot külső kapcsolókészülék (pl. csa-   | üzemi program átkapcsolását kézi  |
| tlakozóbővítő adapter) kapcsolta át.   | beállítással adták meg.           |

### ... a kijelzőablakban a "külső üzemváltás" kijelzés jelenik meg?

| Ok                                                                                                    | Hibaelhárítás                                                                                    |
|----------------------------------------------------------------------------------------------------|--------------------------------------------------------------------------------------------------|
| A szabályozón beállított üzemi pro-<br>gram átkapcsolása a Vitocom 100<br>kommunikációs porton keresztül tör-<br>tént. | Nincs szükség hibaelhárításra. Az<br>üzemi program átkapcsolását kézi<br>beállítással adták meg. |

## ... a kijelzőablakban a "belső hőm.táv.kért" kijelzés jelenik meg?

| Ok                                     | Hibaelhárítás                     |
|----------------------------------------|-----------------------------------|
| A kommunikációs porton keresztül       | Nincs szükség hibaelhárításra. Az |
| rákapcsoltak egy előírt helyiséghőmér- | indítást előzetesen megadták kézi |
| séklet értéket.                        | beállítással.                     |

## ... a kijelzőablakban a "funkció nélkül" kijelzés jelenik meg?

| Ok                                                               | Hibaelhárítás |
|------------------------------------------------------------------|---------------|
| A megnyomott gombhoz nincs hozzár-<br>endelve semmilyen funkció. | _             |

## Az üzemzavarjelzés lekérdezése

Ha üzemzavar van a fűtőberendezésben, úgy azt a kijelzőablakban a piros üzemzavarjelzés (lásd a 9. oldalon) villogása jelzi.

Lekérdezés útján Ön is leolvashatja az üzemzavar kódját, és közölheti fűtési szakcégével. Így a fűtési szakember alaposabban fel tud készülni, és ezáltal csökkenhetnek a járulékos költségek.

## Az üzemzavarjelzés lekérdezése (folytatás)

Példák az üzemzavarjelzésre:

#### Üzemzavar a szabályozónál

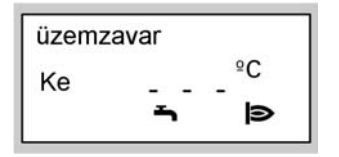

### Üzemzavar az égő komponensein

üzemzavar **샵** 

Nyomja meg a következő gombokat:

- 1. 1 az égő komponensein jelentkező üzemzavarok esetén.
- 2. (i) a hibakereséshez. Példa:

| kazáné | erzékelő |   |  |
|--------|----------|---|--|
| ł      | 3:       | 8 |  |
|        |          |   |  |

Ebben az esetben a fűtési szakembernek a "38"-as üzemzavarjelzést nevezze meg. 3. 🕅 "nyugtázáshoz".

nyugtázás? IGEN

4. (+)/(-) "Igen" vagy "Nem" beírásához.
 A "nyugtázás? IGEN"-nel azt lehet megerősíteni, hogy észrevette az üzemzavart.

5. 🛞 nyugtázáshoz.

## Az üzemzavarjelzés lekérdezése (folytatás)

### Fontos tudnivaló!

Ha nem szünteti meg az üzemzavart, másnap reggel 7.00 órakor ismét megjelenik az üzemzavarjelzés. A piros üzemzavarjelzés addig villog, amíg meg nem szüntetik az üzemzavart.

Karbantartás

### Tisztítás

A készülékek a kereskedelemben szokványos háztartási tisztítószerekkel (súrolószerek kivételével) tisztíthatók.

### Ellenőrzés és karbantartás

A fűtőrendszerek ellenőrzése és karbantartása az energiamegtakarításra vonatkozó előírás és a DIN 4756, ill. a DIN 1988-8 szabvány előírásai szerint történik.

A rendszeres karbantartás biztosítja az üzemzavarmentes, energiatakarékos és környezetkímélő fűtőüzemet. Ezért javasoljuk, hogy kössön ellenőrzési és karbantartási szerződést fűtési szakcégével.

#### Fűtőkazán

Ha nő a fűtőkazán szennyeződése, emelkedik az égéstermék-hőmérséklet és egyidejűleg az energiaveszteség is nagyobb lesz. Ezért minden fűtőkazánt évente tisztítani kell.

#### Melegvíz-tároló

A DIN1988-8 és az EN 806 előírása értelmében legkésőbb két évvel az üzembe helyezés után, majd azt követően szükség esetén karbantartó vagy tisztító munkálatokat kell végrehajtani. A melegvíz-tároló és a használati melegvíz becsatlakozásainak belső tisztítását csak elismert fűtési szakcég végezheti. Ha a melegvíz-tároló hidegvíz bevezetésében vízkezelő készülék (pl. átemelő vagy adagoló) található, a töltést időben fel kell újítani. Kérjük, vegye figyelembe ehhez a gyártó által előírt adatokat. Kiegészítésképpen Vitocell 100 esetén:

Javasoljuk, hogy évente ellenőriztesse a fűtési szakcéggel a védőanód működését. Az anód működésének ellenőrzéséhez nem szükséges megszakítani az üzemelést. A fűtési szakcég a védőáramot egy anódvizsgáló készülék segítségével méri.

#### Karbantartás

#### Ellenőrzés és karbantartás (folytatás)

#### Biztonsági szelep (melegvíztároló)

A biztonsági szelep üzemi készenlétét az üzemeltetőnek vagy a fűtési szakcégnek félévente lefúvatással ellenőriznie kell. Fennáll a veszélye, hogy a szelepülék beszennyeződik (lásd a szelepgyártó utasítását).

#### Használati melegvíz szűrő (ha van)

Higiéniai szempontok miatt

- nem visszaöblíthető szűrők esetén 6 havonta cserélje ki a szűrőbetétet (kéthavonta végezzen szemrevételezéssel történő vizsgálatot),
- visszaöblíthető szűrők esetén kéthavonta végezzen ellenáramú öblítést.

### Energiatakarékossági javaslatok

A modern fűtőberendezés előnyeinek kihasználása mellett hozzáállásával is energiát takaríthat meg.

A következő intézkedések segítenek Önnek ebben:

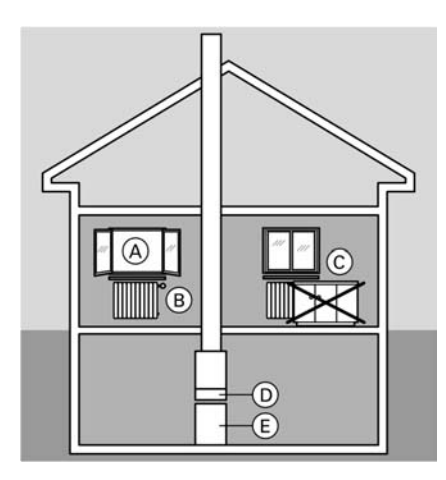

- Szellőztessen helyesen.
   Az (A) ablakot csak rövid időre, de teljesen nyissa ki, és eközben zárja el a (B) termosztát-szelepeket.
- Kerülje a helyiségek túlfűtését, törekedjen a 20 °C-os helyiséghőmérséklet elérésére és megtartására, mivel minden egyes fokkal való csökkentés mintegy 6%-os fűtési költség-megtakarítást eredményez.
- Sötétedéskor engedje le az ablakokon lévő redőnyöket (ha vannak).
- Állítsa be helyesen a 
   B termosztátszelepeket.
- Ne állítson semmit a C fűtőtestek és a B termosztát-szelepek elé.
- Használja ki a D szabályozó beállítási lehetőségeit; pl. "normál helyiséghőmérséklet", csökkentett helyiséghőmérséklettel" váltakozva.
- Állítsa be az (E) melegvíztároló melegvíz-hőmérsékletét a (D) szabályozón.
- A cirkulációs szivattyút csak melegvíz-elvétel idején működtesse (a szabályozón beállított kapcsolási idők által).
- Ellenőrizze a melegvíz-fogyasztást: egy zuhanyozás általában kevesebb energiát igényel mint egy fürdés a kádban.

## Címszójegyzék

# Címszójegyzék

## Α

| Alapbeállítás | <br>6.9 |
|---------------|---------|

## в

| Beállított fűtési idők módosítása | 18  |
|-----------------------------------|-----|
| Belső hőmérséklet változtatása a  |     |
| kommunikációs porton keresztül    | 34  |
| Berendezés kikapcsolása           | 12  |
| Biztonsági szelep                 | 38  |
| Biztonságtechnikai utasítások     | . 2 |

## С

| Csökkentett helyiséghőmérséklet | 10 |
|---------------------------------|----|
| Csökkentett helyiséghőmérséklet |    |
| (éjszakai hőmérséklet)          | 6  |

## D

# É

| Égéstermékszag | 2  |
|----------------|----|
| Égő            | 10 |
| Égő üzemzavara | 10 |

## Е

| Egyedi időprogramok             | 17, 24 |
|---------------------------------|--------|
| Egyszeri vízmelegítés           | 26     |
| Ellenőrzés                      | 37     |
| Előbeállítás a fűtőberendezésen | 6      |
| Első üzembe helyezés            | 6      |
| Energiamegtakarítás             | 20     |
| Energiatakarékosság             | 19     |

## F

| Fagyvédelem                  | 6      |
|------------------------------|--------|
| Fagyveszély                  | 10     |
| Fűtés és melegvíz            | 6      |
| Fűtési energia megtakarítása | 19, 20 |
| Fűtési idők változtatása     | 18     |
| Fűtőkészülék bekapcsolása    | 12     |
| Fűtőkészülék kikapcsolása    | 12     |
| Fűtőkör                      |        |
| ■ két fűtőkör                | 10.19  |

# G

| Gázelzáró csap |  | 13 |
|----------------|--|----|
|----------------|--|----|

## Н

| Hálózati kapcsoló             | 12, 13 |
|-------------------------------|--------|
| Használati melegvíz szűrő     | 38     |
| Hiba (üzemzavar)              | 34     |
| Hőmérsékletek és üzemállapoto | ok     |
| lekérdezése                   | 28     |
| Hőmérsékletek lekérdezése     | 28     |

## I

| Idő beállítása       | 10 |
|----------------------|----|
| Időprogramok         |    |
| ■ a helyiségfűtéshez | 17 |
| a vízmelegítéshez    | 6  |
| ■ vízmelegítéshez    | 24 |

## κ

| Kapcsolási idők               | 17     |
|-------------------------------|--------|
| Karbantartás                  | 37     |
| Karbantartási kijelzés        | 33     |
| Karbantartási szerződés       | 37     |
| Kéményseprő általi ellenőrzés | 10     |
| Keringető szivattyú           | 10     |
| Készülék bejelentése          | 6      |
| Készülék bekapcsolása         | 12     |
| Készülék kikapcsolása         | 12     |
| Két fűtőkör                   | 10     |
| Keverőszelep                  | 10     |
| Kezelőegység                  | 7      |
| Kontraszt                     | 8      |
| Külső indítás                 | 33, 34 |

## L

| Lámpa           | 12, | 13 |
|-----------------|-----|----|
| Lámpa (diódák)  |     | 34 |
| Lekapcsolt üzem | 12, | 19 |

# Címszójegyzék (folytatás)

## М

| Melegvíz                          | 6  |
|-----------------------------------|----|
| Melegvíz-hőmérséklet változtatása |    |
|                                   | 23 |
| Melegvíztároló                    | 38 |

## Ν

| Normál helyiséghőmérséklet       | 10  |
|----------------------------------|-----|
| Normál helyiséghőmérséklet (napp | ali |
| hőmérséklet)                     | . 6 |
| Nyaralás                         | 19  |
| Nyelv átállítása                 | 27  |
| Nyomásmérő                       | 12  |

## Ρ

| Party üzemmód                | 21 |
|------------------------------|----|
| Party-hőmérséklet beállítása | 21 |

## R

| Radio-ora vetei | Rádió-óra vétel |  | 10 |
|-----------------|-----------------|--|----|
|-----------------|-----------------|--|----|

## S

| Standard üzem                     | 6 |
|-----------------------------------|---|
| Szabályozó üzemen kívül helyezése |   |
|                                   | 3 |

## т

| •                             |        |
|-------------------------------|--------|
| Takarék üzemmód               | 20, 21 |
| Távvezérlő                    | 7      |
| Távvezérlőn                   |        |
| Tényleges hőmérséklet lekérde | zése   |
|                               |        |
| Tisztítási utasítások         | 38     |
| Tűz                           |        |

## Ü

| Üdülési program beállítása | 19     |
|----------------------------|--------|
| Üzemállapotok lekérdezése  | 28     |
| Üzembe helyezés            | 12     |
| Üzemen kívül helyezés      | 13     |
| Üzemjelzés                 | 12, 13 |
| Üzemzavarok elhárítása     | 30     |

### V

| Vízmelegítés |  | 10 |
|--------------|--|----|
|--------------|--|----|

5596 454 HU

5596 454 HU

## Az Ön kontaktszemélye

Kérjük, hogy a rendszeren végzendő karbantartási és javítási munkákkal kapcsolatos kérdéseivel forduljon fűtési szakcégéhez. A közelben található fűtési szakcégeket pl. a www.viessmann.de internetcím alatt találhatja.

> Viessmann Fűtéstechnika Kft. Süssen u. 3 2045 Törökbálint

5596 454 HU Műszaki változtatások jogát fenntartjuk!